## How to use Accessit – our library system

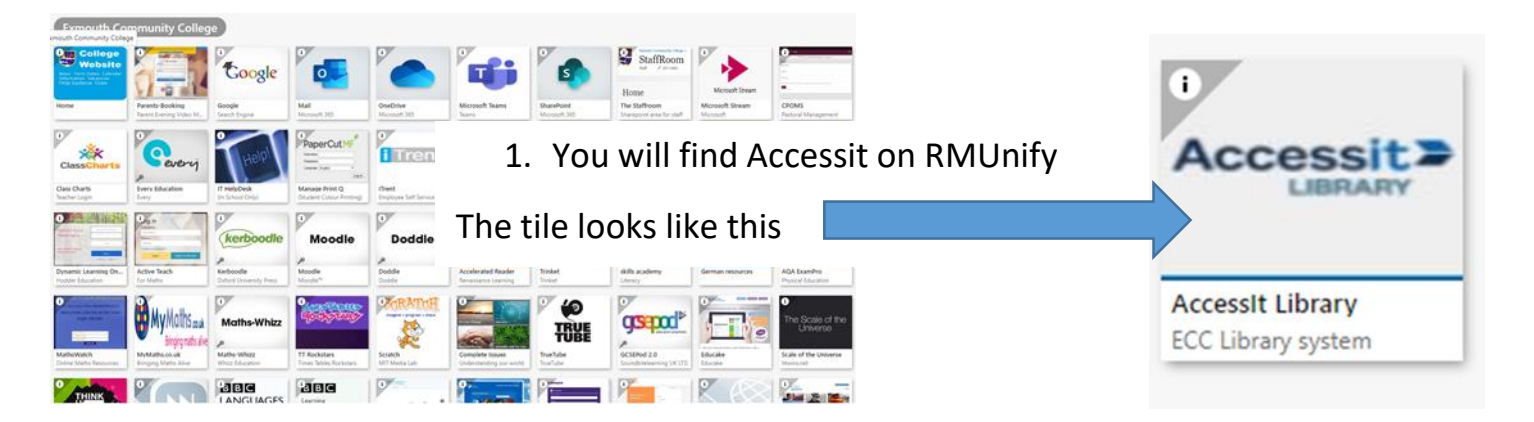

- 2. Click on the tile and it will bring you to this page.
- 3. Click blue box 'Guest'
- 4. Click Login in with school details

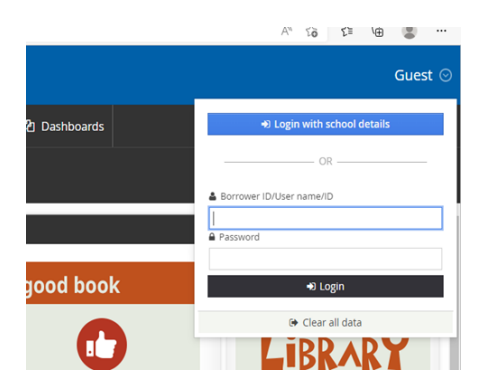

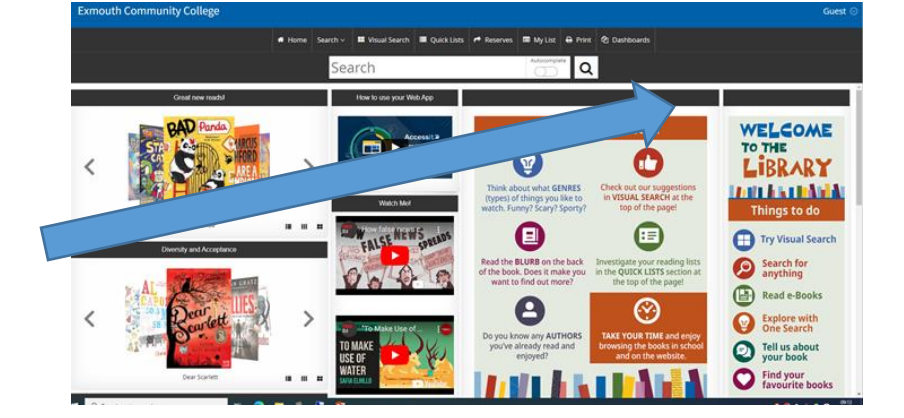

5. Log in with your school email address, no password needed

YearFirstname.lastname@exmouthcollege.devon.sch.uk

6. It will take you to your'dashboard' where you can see the following:

- Current Loans
- Over dues
- Bookings
- Current Loan History
- My interests
- Reservations

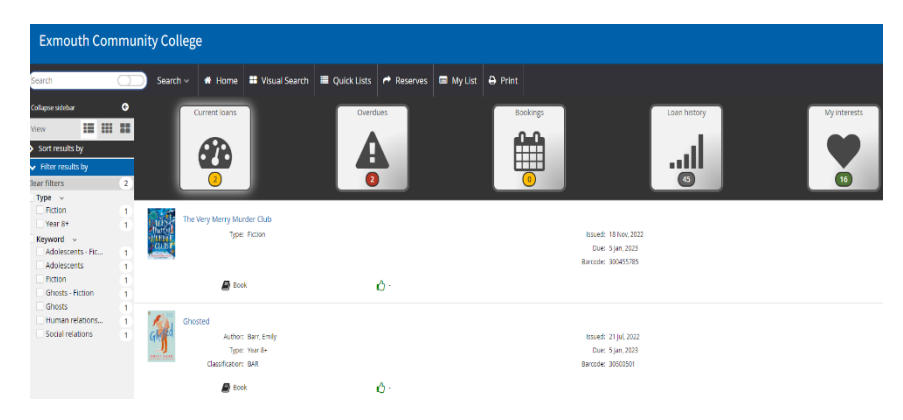

7. On this page you can:

Renew a book – only if it's **not** already overdue and three times in total.

Reservations – If you have a reservation it will show, you can cancel it if you no longer need it by pressing cancel.

Create your personal interest lists

See your loan history – if you click on a book in this section you can write a **book review**. One Class charts point is given for a review once checked.

8. To search for a book press the Home icon, it will take you to this page.

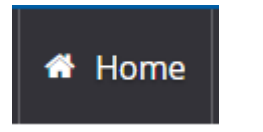

Two ways to look for books:

For the following put the search in the search box at the top, you can then narrow using the on the left hand side.

- Non-fiction
- Book title
- Author

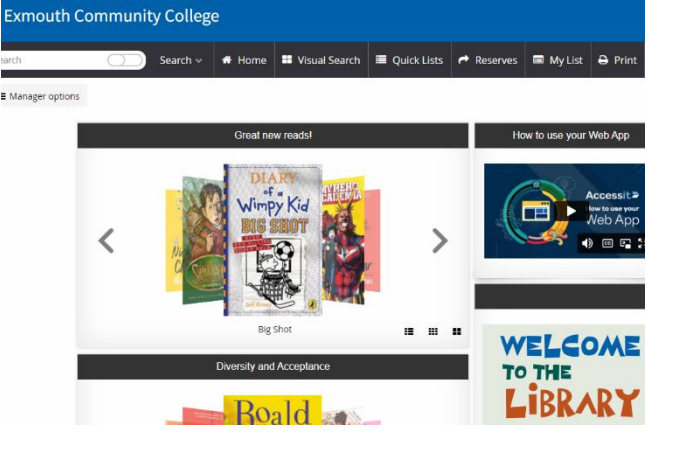

## AR Books by Level

Go to Visual Search – Accelerated Reader – Select Level – This will bring up ALL the books in the level there are approximately 1500 in each level!

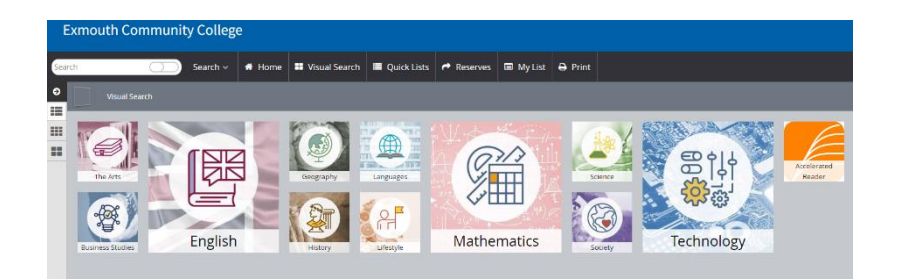

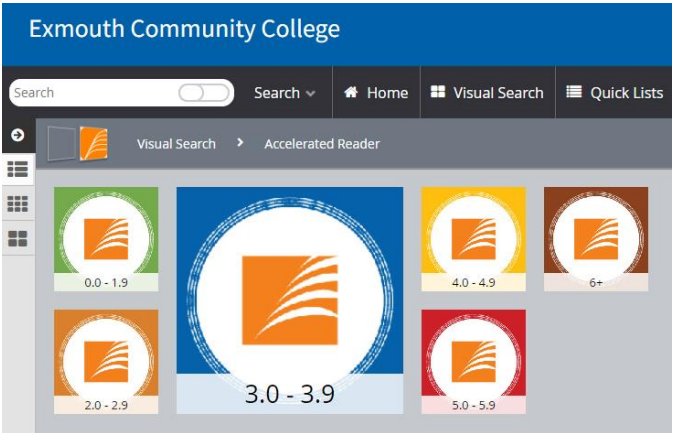

9. Tips for book search:

Available and in the library

Unavailable but click on it and you can reserve

Use the filter menu to narrow search further:

- Age category e.g. Year 10+
- Series
- Fiction/Non-fiction
- Keywords e.g. murder/dyslexic friendly

Click on the books more info:

- Blurb
- AR points
- Reserve
- Write a review
- Read reviews

How to find the book on the shelf:

Non-fiction – book have numbers on the spine 0-900

Fiction – Search by the first three letters of the author's surname e.g. J.K. Rowling would be ROW

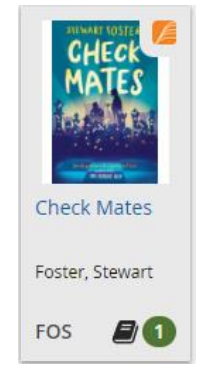

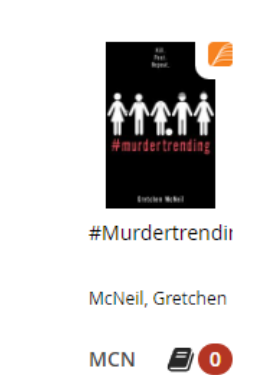

| Exmouth Community College |      |                                            |                   |                                    |                                                                                                    |                |             |              |  |  |  |  |  |  |
|---------------------------|------|--------------------------------------------|-------------------|------------------------------------|----------------------------------------------------------------------------------------------------|----------------|-------------|--------------|--|--|--|--|--|--|
|                           |      |                                            |                   |                                    |                                                                                                    |                |             |              |  |  |  |  |  |  |
| Ground                    | 0    | Constitution                               | AL 110000         | Minuel Course                      | Outet: Lists                                                                                                    | Deserver.      | DALL IN     |              |  |  |  |  |  |  |
| Search                    | 0    | Search ~                                   | The Home          | VISUAI Search                      |                                                                                                    | r Reserves     | I My List   | 😝 Print      |  |  |  |  |  |  |
| Collapse sidebar          | G    |                                            | Visual Search     | <ul> <li>Accelerated Re</li> </ul> | eader 🕨 4.0 - 4.                                                                                                    |                |             |              |  |  |  |  |  |  |
| View                      |      |                                            |                   |                                    |                                                                                                    |                |             |              |  |  |  |  |  |  |
| Sort results by           |      | ' and 👝 💋                                  | HOLLY BOUR        |                                    | SERAH PINBORDI                                                                                                    |                |             | <b></b>      |  |  |  |  |  |  |
| Filter results by         |      | that:                                      | AND A ST          | and shake                          | 0                                                                                                    | Cheves & Base  | 2           | DIEA         |  |  |  |  |  |  |
|                           |      | hand'                                      | HAITY RENEW YEAKS | Finally                            | 13                                                                                                    |                |             |              |  |  |  |  |  |  |
| #1                        | 2    | Dilitity-Chi conferences or<br>magnitudese |                   |                                    | MINUTES                                                                                                    |                |             | EL HINTON    |  |  |  |  |  |  |
| #4                        | 1    |                                            |                   | 12 EINALLY #                       | 2 12 MINUTES                                                                                                    | 1214           | 2 Dic       |              |  |  |  |  |  |  |
| #5                        | 1    | WHEN IT FELL                               | HAPPY NEW         | 12 TINALLT #                       |                                                                                                    | HORSEMA        | N. 2010     | 4            |  |  |  |  |  |  |
| A Bear Grylls Ad          | 1    | Rennison, Louise                           | Bourne, Holly     | Mass, Wendy                        | Pinborough,                                                                                                    | Hutchison,     | Barry Hinto | n, Nigel     |  |  |  |  |  |  |
| A Garvie Smith            | 1    |                                            |                   |                                    | Sarah                                                                                                    |                |             |              |  |  |  |  |  |  |
| A Puffin Book             | 1    | REN 🗐 🚺                                    | BOU 🗐 🚺           | MAS 🗐                              | 1 PIN 🗐                                                                                                    | 3 нит 着        | 1 HIN       |              |  |  |  |  |  |  |
| A selection novel         | 1    |                                            |                   |                                    |                                                                                                    |                |             |              |  |  |  |  |  |  |
| A SHAKESPEARE             | 1    |                                            | × 1 1             | MONICA SELI                        | Carterio (                                                                                                    | MA Auto        | te 💋 🛛 🚺    | Autort 12    |  |  |  |  |  |  |
| A Solitaire novella       | 1    |                                            |                   |                                    | ACCESS ALL                                                                                                    | BILLIONA       | RE:         | ER CHRISTMAS |  |  |  |  |  |  |
| Show more (489)           |      | M92                                        |                   | ACADEMY                            | THE REAL PROPERTY OF THE PROPERTY OF THE PROPE |                |             | <b>1</b>     |  |  |  |  |  |  |
| Accelerated Reader        | ~    | Abela                                      | 22                |                                    |                                                                                                    |                |             | MAS .        |  |  |  |  |  |  |
| Lower years (Ag           | 77   | BERLIE DOHERTY                             | <i>ज ∱</i> ≪      |                                    | E.E.                                                                                                    | took -         | -           |              |  |  |  |  |  |  |
| Middle years (Ag          | 1029 | ABELA: THE                                 | ABSOLUTELY        | ACADEMY:                           | ACCESS ALL                                                                                                    | Accidenta      | I ACCI      | DENTAL       |  |  |  |  |  |  |
| Middle years plu          | 327  | GIRL WHO                                   | TRUE DIARY O      | F GAME ON, TH                      | IE AWKWARD                                                                                                    | Billionaire    | , The FATH  | IER          |  |  |  |  |  |  |
| Upper years (Ag           | 659  | Doherty, Berlie                            | Alexie, Sherman   | Seles, Monica                      | Garrod, Beth                                                                                                    | McLaughlin     | , Tom McLa  | ughlin, Tom  |  |  |  |  |  |  |
| Keyword ~                 |      |                                            |                   |                                    |                                                                                                    |                |             |              |  |  |  |  |  |  |
| 1940s                     | 1    | вон                                        | ALE               | SEL                                | GAR Ø                                                                                                    | MCL A          | MCL         |              |  |  |  |  |  |  |
| 1960s America             | 1    |                                            |                   |                                    |                                                                                                    | - 11           |             |              |  |  |  |  |  |  |
| 1994                      | 1    |                                            |                   | CAPTAZA                            | After                                                                                                    | Afte           |             |              |  |  |  |  |  |  |
| 20th Century Fic          | 1    | A THE REAL                                 | ADRIET AND ALONE  |                                    | MORED GLEETERS                                                                                                    | SALAR OLAITE   |             |              |  |  |  |  |  |  |
| 9/11                      | 4    | ALVAINE                                    |                   |                                    | Contraction of                                                                                                    | and the second |             | AFTER        |  |  |  |  |  |  |
| Abduction                 | 8    |                                            |                   | 0                                  | 151                                                                                                    | 25             |             |              |  |  |  |  |  |  |
| Abridged                  | 1    | ALASTAR CHENRUP                            | Ser al            | DAV PILKEY                         | A service of the law                                                                                                    | A Manual And   | HEL         | IN DOUGLA    |  |  |  |  |  |  |
| Abuse                     | 3    | Adam-2                                     | Adrift and        | ADVENTURES                         | AFTER #4                                                                                                    | AFTER #4       | After       | Eden         |  |  |  |  |  |  |
| Accidents                 | 4    | Chinkalm                                   | Alone: True       | OF CAPIAIN                         | Children                                                                                                    | unia Claitar   |             | las Uslas    |  |  |  |  |  |  |
| Acting                    | 2    | Alastair                                   | Kinsella, Pat     | Plikey, Dav                        | Gieltzman, Mo                                                                                                    | Gieltzman,     | Doug        | las, Helen   |  |  |  |  |  |  |

|                                                                                        | The Agathas             |              |                                                                     |             |          |                         |               |   |
|----------------------------------------------------------------------------------------|-------------------------|--------------|---------------------------------------------------------------------|-------------|----------|-------------------------|---------------|---|
| PART AGATHA CHRISTIE, PART NETONICA<br>MARS, AND COMPLETELY INTERTANING<br>MORE & SAME | Book 2 copies available |              |                                                                     |             |          |                         | <b>%</b> Link | • |
| New                                                                                    | Cla                     | ssification: | GLA                                                                 |             |          |                         |               | l |
| PORTAS                                                                                 |                         | Keywords:    | Murder                                                              | Writers     | Secrecy  | Criminal investiga      | tion Fiction  |   |
|                                                                                        |                         |              | Murder -                                                            | - Fiction   | Crimina  | l investigation - Ficti | on            |   |
|                                                                                        |                         |              | Family se                                                           | ecrets - Fi | iction C | hristie, Agatha - Fict  | ion           |   |
|                                                                                        |                         | Summary:     | Summary: The most popular girl in school is dead. And everyone's    |             |          |                         |               |   |
|                                                                                        |                         |              | blaming the wrong guy. After falling from grace last summer,        |             |          |                         |               |   |
| A LIZ LAUSON                                                                           |                         |              | Agatha Christie-obsessed Alice Ogilvie needs to stay out of         |             |          |                         |               |   |
|                                                                                        |                         |              | trouble. While smart and reclusive Iris Adams just wants to get the |             |          |                         |               |   |
| Ū-                                                                                     |                         |              | hell out of Castle Cove. But now they have a murder to solve.       |             |          |                         |               |   |
|                                                                                        |                         |              | There are clues the police are ignoring, a list of suspects a mile  |             |          |                         |               |   |
|                                                                                        |                         |              | long and some very dangerous cliffs. Amateur detectives Alice and   |             |          |                         |               |   |
| ☑ <u>W</u> rite a review                                                               |                         |              | Iris are about to uncover just how many secrets their sleepy        |             |          |                         |               |   |
|                                                                                        |                         | _            | seaside to                                                          | own is hid  | ding.    |                         |               |   |
| Add to My List                                                                         |                         | Type:        | Fiction                                                             | Dubling     |          |                         |               | 1 |
| Make a reserve / booking                                                               |                         | Publisher:   | Unework                                                             | 1 Publicat  | lions    |                         |               |   |
| - Booking                                                                              |                         | Place:       | London                                                              |             |          |                         |               | - |
|                                                                                        | Infor                   | mation       | <b>අ</b> ර                                                          | opies (2)   |          | C Reviews               | Contents      |   |